### PROCEDIMIENTO PARA PAGOS DE OBLIGACIONES EN LA SUPERINTENDENCIA DE TRANSPORTE

#### 1. CONTRIBUCIÓN ESPECIAL, TASAS Y MULTAS

a.) Verificar el correo enviado por la SuperTransporte a la dirección electrónica suministrada por el vigilado, donde se informa el NIT, código y link para el ingreso a la plataforma C-Taux.

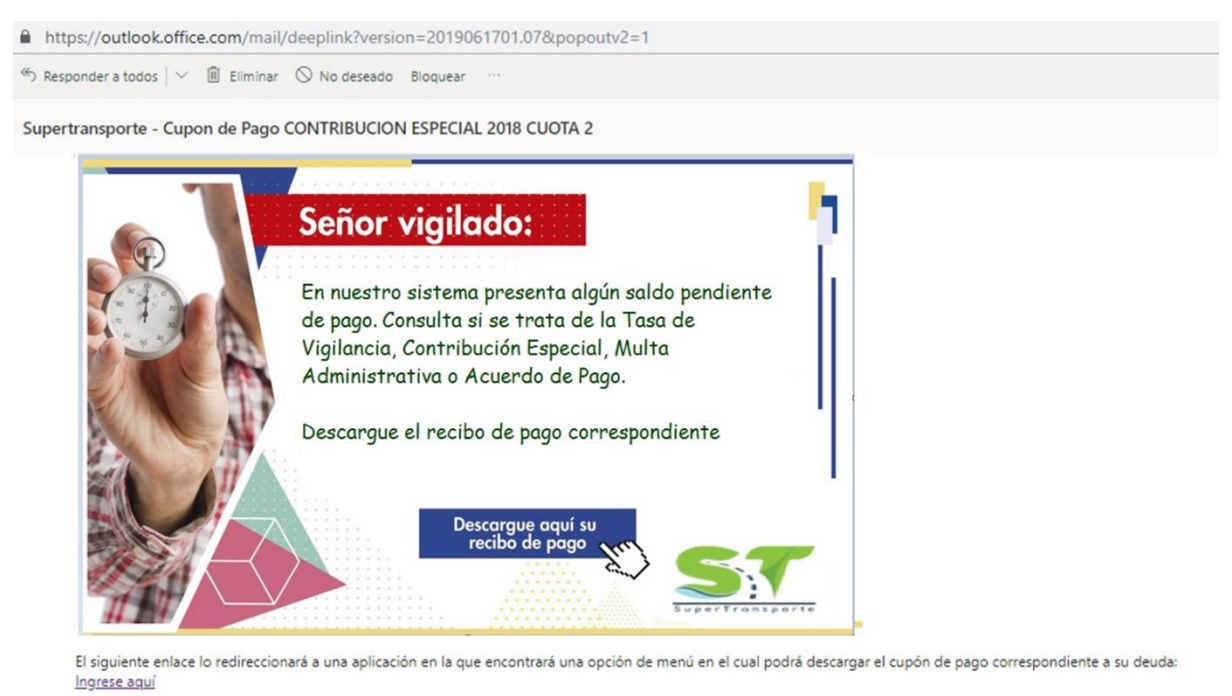

Es necesario que ingrese su NIT y el código único suministrado. NIT: 900675279 Su código es: 9005759

b.) Ingresar a la consola Taux con el usuario y código de acceso suministrado mediante correo electrónico al vigilado.

| Cupones u        | e rago - lasa de vi | gliancia - muita Aumin | isuau |
|------------------|---------------------|------------------------|-------|
| NIT*             |                     |                        |       |
| CÓDIGO *         |                     | Ayuda                  |       |
| pos obligatorios |                     |                        |       |
|                  | Acentar             |                        |       |

- c.) Seleccionar el tipo de Obligación que va a ser objeto del pago.
  - Tasa de Vigilancia (TV): Son las obligaciones de los vigilados que se han generado a favor de la Superintendencia en cada vigencia fiscal anterior a 2016, por el no pago, o el pago extemporáneo o parcial de la tasa de vigilancia.
  - Multas Administrativas: Son aquellas obligaciones insolutas por parte de los vigilados, derivadas de la imposición de multas por parte de la Superintendencia, por concepto de infracciones a las normas a las que se encuentran sujetos y que, de conformidad con la competencia asignada por la ley a esta entidad, pueden ser objeto de sanción pecuniaria.
  - Contribución Especial de Vigilancia: Comprenden los actos administrativos expedidos por la Superintendencia de Transporte en los que se realice la liquidación de la Contribución Especial de Vigilancia contemplada en los artículos 36 de la Ley 1753 de 9 de junio de 2015 y 108 de la Ley 1955 de 25 de mayo de 2019.

| 1 | CONSULT              | A DE CUPON                    | NES DE PAC          | GO      |
|---|----------------------|-------------------------------|---------------------|---------|
|   |                      |                               |                     | Salir   |
|   | Seleccione la opción | CONTRIBUCIÓN<br>ESPECIAL 2017 | nsultar su cupón de | e pago: |
|   |                      | Ō                             |                     |         |

d.) Seleccionar la opción "Generar Cupón" de la obligación a la cual se va a realizar el pago.

| ۹ 🗿                       | BLIGACIO        | ONES DE M               | ULTAS A         | DMINISTR       | ATIVAS            |              |            |                |                      |                         |                              |            |                        |
|---------------------------|-----------------|-------------------------|-----------------|----------------|-------------------|--------------|------------|----------------|----------------------|-------------------------|------------------------------|------------|------------------------|
|                           |                 |                         |                 |                |                   |              |            |                |                      |                         |                              |            | Volver                 |
| ESTADO => D               | SPONIBLE        |                         |                 |                |                   |              |            |                |                      |                         |                              |            |                        |
| Generar<br>Cup∲n          | ¢<br>Obligacion | RESOLUCIÓN              | VALOR<br>PAGADO | SALDO<br>TOTAL | COBRAR<br>INTERES | DIAS<br>Mora | INTERESES  | VALOR<br>TOTAL | FECHA<br>Vencimiento | FECHA ULT<br>Generacion | VALOR PAGADO<br>Conciliacion | ESTADO     | PROYECTAR<br>INTERESES |
| <b>*</b> ¢                | 20167750        | 7750                    | 0               | \$ 2.678.000   | SI                |              |            |                | 08/04/2016           |                         |                              | DISPONIBLE |                        |
| ESTADO => F               | AGADO           |                         |                 |                |                   |              |            |                |                      |                         |                              |            |                        |
| Generar<br>Cup <b>⊕</b> n | OBLIGACION      | RESOLUCI <del>o</del> n | VALOR<br>Pagado | SALDO<br>TOTAL | COBRAR<br>INTERES | DIAS<br>Mora | INTERESES  | VALOR<br>TOTAL | FECHA<br>Vencimiento | FECHA ULT<br>Generacion | VALOR PAGADO<br>CONCILIACION | ESTADO     | PROYECTAR<br>INTERESES |
|                           | 20147595        | 7595 de<br>09/05/2014   |                 | \$ 2.484.500   | SI                | 628          | \$ 511.562 | \$ 2.996.062   | 21/01/2016           | 10/10/2017              | 2.888.537                    | PAGADO     |                        |
| Ira 1                     | Ver 50 V        |                         |                 |                |                   |              | 1          | •              |                      |                         |                              |            |                        |

e.) El sistema generará un cupón en documento PDF, el cual se debe imprimir y llevar al Banco de Occidente para registrar el respectivo pago.

| Fecha de El         | nisión    | N° Obliga       | ción     | NIT Vigilado | Vigencia /<br>Resolución  | % Tarifa        | Días d<br>Mora |
|---------------------|-----------|-----------------|----------|--------------|---------------------------|-----------------|----------------|
| Ingreso<br>Reportad | os<br>dos | Valor Liqui     | dado     | Saldo Total  | Intereses/<br>Indexación* | Valor Tota      | al a Pagar     |
|                     |           | \$ 2.678.000    |          | \$ 2.678.000 | \$ 315.936                | \$ 2.993        | .936           |
| Cód Banco           | N° Cuen   | ta del Cheque   | V        | alor         |                           | Marqu           | ié con una X   |
|                     |           | 1               | 0        |              |                           | Efectiv         | 0              |
|                     |           |                 |          |              |                           | Cheque          | es             |
|                     | intereses | a partir de: 08 | /04/2016 |              | Cupón valido únicame      | nte en la Fecha | de Emisi       |

#### 2. ACUERDOS DE PAGO

Si el vigilado ha suscrito acuerdos de pagos y estos a su vez están registrados en la consola Taux, se deben seguir los siguientes pasos:

a.) Verificar correo enviado por la SuperTransporte a la dirección electrónica suministrada por el vigilado, donde se informa el NIT, código y link para el ingreso a la plataforma C-Taux.

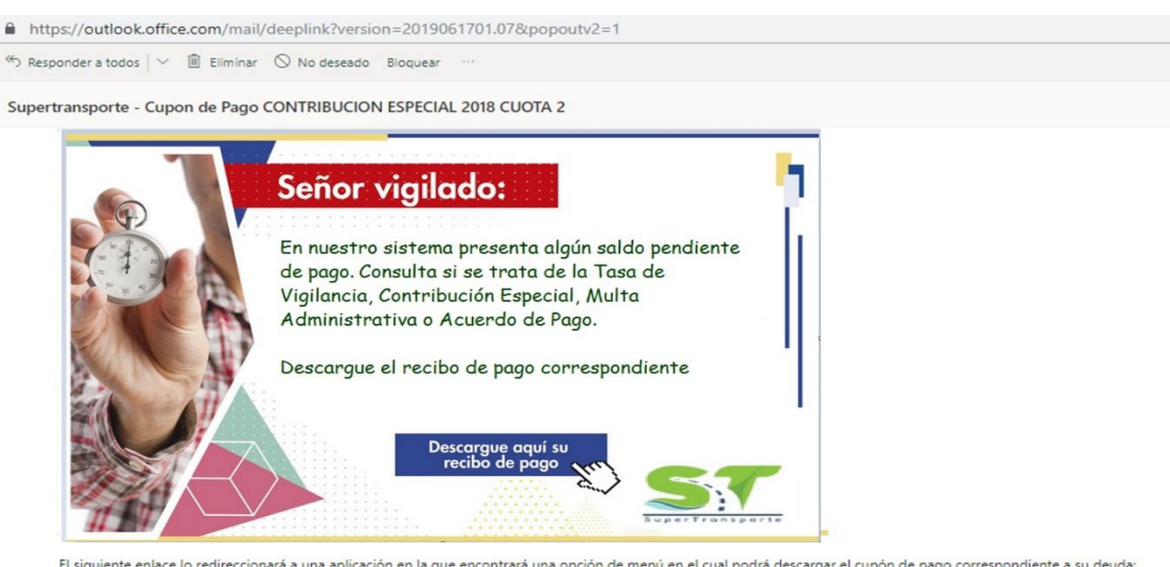

El siguiente enlace lo redireccionará a una aplicación en la que encontrará una opción de menú en el cual podrá descargar el cupón de pago correspondiente a su deuda: Ingrese aquí

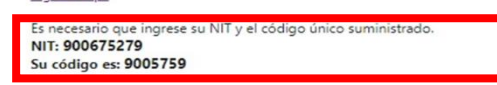

b.) Ingresar a la consola Taux con el usuario y código de acceso suministrado mediante correo electrónico al vigilado.

| NIT*             |         |      |
|------------------|---------|------|
| CÓDIGO *         | A       | yuda |
| pos obligatorios |         |      |
|                  | Acentar |      |

c.) Seleccionar opción "Acuerdos de Pago".

| 1 | CONSULTA            | A DE CUPOI        | NES DE PAG                    | 90                 |       |
|---|---------------------|-------------------|-------------------------------|--------------------|-------|
|   |                     |                   |                               |                    | Salir |
|   | Seleccione la opcie | ∲n que desea para | consultar su cup∳n            | de pago:           |       |
|   | ACUERDOS DE PAGO    | titucos           | CONTRIBUCIÓN<br>ESPECIAL 2017 | TASA<br>VIGILANCIA |       |
|   |                     |                   |                               |                    |       |

d.) El sistema mostrará los acuerdos de pago suscritos entre la entidad y el vigilado, donde se debe seleccionar el acuerdo al que se va a realizar la cancelación de las cuotas.

| >            |        | Consulta - CONSOLA_TA<br>27/06/2019 | UX.ACUERDOS_F | AGO        |               |                       |                 |                |                            |          |                                    |                   |             |
|--------------|--------|-------------------------------------|---------------|------------|---------------|-----------------------|-----------------|----------------|----------------------------|----------|------------------------------------|-------------------|-------------|
| Búsqueda ráp | sic ,O |                                     |               |            | D Exportar ~  | Búsqueda Avar         | nzada           |                |                            |          |                                    |                   | Volver      |
| DETALLE      | NIT    | RAZON SOCIAL                        | ٠             | NO ACUERDO | FECHA ACUERDO | VALOR<br>OBLIGACIONES | TOTAL<br>CUOTAS | VALOR<br>CUOTA | FECHA<br>LIMITE<br>ACUERDO | ESTADO   | ESTADO<br>PAGO<br>CUOTA<br>INICIAL | DOCUMENTO         |             |
|              | 0000   | Nombre empresa                      |               | 3000000005 | 28/05/2018    | 6.175.650             | 5               | 888.459        | 30/11/2018                 | INICIADO | PAGADO                             | 310-4740-2018.pdf |             |
|              | 0000   | Nombre empresa                      |               | 300000006  | 04/07/2018    | 6.169.540             | 12              | 382.725        | 31/07/2019                 | INICIADO | PAGADO                             | AC. 987           |             |
| •            | 0000   | Nombre empresa                      |               | 300000007  | 14/08/2018    | 6.160.000             | 10              | 454.022        | 30/06/2019                 | INICIADO | PAGADO                             | <u>AC. 1075</u>   |             |
| Ira 1        | Ver    | 30 🔻                                |               |            | N             | 1   H                 |                 |                |                            |          |                                    |                   | [1 a 3 de ? |

e.) Al seleccionar el acuerdo de pago, se debe identificar la cuota que se va a pagar y dar clic en el PDF de la respectiva cuota.

| CONCILIAR PAGO | NUMERO CUOTA \$ | OBLIGACION | 0 | VALOR PAGAR \$ | INTERES   | CAPITAL    | SALDO CAPITAL | FECHA LIMITE PAGO \$ | ESTADO PAGO |
|----------------|-----------------|------------|---|----------------|-----------|------------|---------------|----------------------|-------------|
| 4              | 1               | 300138810  |   | \$ 454.022     | \$ 40.918 | \$ 413.107 | \$ 3.898.893  | 30/09/2018           | PAGADO      |
|                | 2               | 300236810  |   | \$ 454.022     | \$ 38.996 | \$ 417.027 | \$ 3.481.867  | 31/10/2018           | PAGADO      |
|                | 3               | 300336810  |   | \$ 454.022     | \$ 33.039 | \$ 420.984 | \$ 3.060.883  | 30/11/2018           | PAGADO      |
| 4              | 4               | 300436810  |   | \$ 454.022     | \$ 29.044 | \$ 424.978 | \$ 2.635.905  | 31/12/2018           | PAGADO      |
| 3              | 5               | 300536810  |   | \$ 454.022     | \$ 25.012 | \$ 429.011 | \$ 2.206.894  | 31/01/2019           | PAGADO      |
| 3              | 8               | 300636810  |   | \$ 454.022     | \$ 20.941 | \$ 433.082 | \$ 1.773.812  | 28/02/2019           | PAGADO      |
|                | A               | 300738810  |   | \$ 454.022     | \$ 18.831 | \$ 437.191 | \$ 1.336.621  | 31/03/2019           |             |
|                | 8               | 300836810  |   | \$ 454.022     | \$ 12.683 | \$ 441.339 | \$ 895.282    | 30/04/2019           |             |
|                | 9               | 300938810  |   | \$ 454.022     | \$ 8.495  | \$ 445.527 | \$ 449.755    | 31/05/2019           |             |
|                | 10              | 301036810  |   | \$ 454.022     | \$ 4.268  | \$ 449.755 | \$0           | 30/06/2019           |             |

f.) El sistema descargará el siguiente cupón con el cual el vigilado deberá acercarse al banco para realizar el pago respectivo.

| SUPERTITORE            | COOP   | <b>Su</b><br>erativa multi | peri<br>activ | Cuota 7 - A<br>A DE TRANSPO<br>890800 | Acuerdo de<br>ORTADOR<br>0301 | le Tra<br>Pago<br>ES FLOT | ansporte             | Busice of Occidents<br>DS LTDA |
|------------------------|--------|----------------------------|---------------|---------------------------------------|-------------------------------|---------------------------|----------------------|--------------------------------|
| Fecha de Ac<br>de Page | uerdo  | N° Obligaci                | ón            | Valor Obliga                          | iciones                       | Saldo                     | Diferido             | No. Cuota                      |
| 14/08/2018             | 8      | 300736810                  |               | 6.160.00                              | 00                            | 4.312.                    | 000                  | 7 de 10                        |
| Valor Paga<br>Cuotas   | do     | No. Cuotas<br>Pagadas      | Capi          | tal a Pagar                           | Interes<br>Pag                | ses a<br>ar               | Valor Total<br>Pagar | a Saldo a Diferir              |
| \$ 2.724.132           |        | 6                          | 4             | 37.191                                | 16.831                        |                           | 454.022              | 1.336.621                      |
| Cód Banco              | Nº Cue | nta del Cheque             | 1             | Valor                                 |                               |                           | Efec                 | tivo                           |
|                        |        |                            |               |                                       |                               |                           | Che                  | que                            |

Fecha límite de pago: 27/06/2019 Páguese en cualquier oficina del Banco de Occidente a Nivel Nacional.

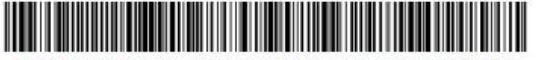

(415)000000018089(8020)300736810890800301(3900)454022(96)20190627

BANCO

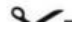

# 3. CUOTAS ACUERDOS DE PAGO QUE NO ESTÁN REGISTRADOS EN C-TAUX (EXCEPCIONAL)

Para los pagos que no se encuentren registrados en la consola Taux, el vigilado deberá diligenciar el formato de Recaudo en Línea del Banco de Occidente, de la siguiente manera:

| Ciudad          |          |               |              |            |           |            |          |                |         |         | Día         | Mes                                      | Año    |           |
|-----------------|----------|---------------|--------------|------------|-----------|------------|----------|----------------|---------|---------|-------------|------------------------------------------|--------|-----------|
| ta o<br>roducto | 2        | 2             | 3            | 0          | 3         | 5          | 0        | 6              |         | 4       | Código de F | Recaudo                                  | 3.4    |           |
| Nombre de       | cuenta   | o beneficiari | SUPER        | INTENDE    | ICIA DE 1 | RANSP      | ORTE     | -then a        | -       | 1.1     | Rocken      | 0 40 Kar                                 | 1041 - |           |
| Valor Efect     | ivo:     |               |              | 068        | \$0.0     | 00         |          |                |         |         |             |                                          |        |           |
| /alor Cheq      | ue:      |               | 100-00       | 202 V 242  | ćo        | 00         |          |                |         |         |             |                                          |        |           |
| /alor total:    |          | Informació    | n de los che | ques       | ŞU.       |            |          | Facturas       | Otras F | Palarar | viae        | I V                                      | alor   |           |
| Cod. Ba         | Inco     | No. Cta de    | I Cheque     |            | Valor     | 1CD IS     | TT       | Tacturas       |         |         |             |                                          | aion   |           |
| 1               |          |               |              | S          |           |            |          |                |         |         |             | _                                        | 1      |           |
| 2               |          |               |              | \$         |           | 100        |          |                |         |         |             | -                                        |        | NCO       |
| 3               |          |               |              | 5          | 0.0 20 30 | 0.000      |          |                |         | +       |             | -                                        |        | BA        |
| <u>Ci</u>       | -        |               |              | 3          |           | _          |          |                |         |         | 1 10        | - 100                                    | ut .   | 5802      |
| Número          | de (     |               |              |            |           |            |          | 100            | Tatal   |         |             | and and a                                |        | 1 2.080   |
| Nombro do       | Pagad    | ~             | 1050         | NULLING AL | 1 22 0267 | 10 Kill 71 | -        | <u>Anne 16</u> | Iotai   |         | Salahan a   | Colores and                              | _      | and the s |
| Nombre de       | ragau    | N             | OMBRE        | DE LA EMP  | RESA QU   | JE SUSC    | RIBIO EL | ACUER          | DO DE   | PAG     | 0           | an an an an an an an an an an an an an a |        | C MIL     |
| Referencia      | 1 o Nit/ | CC N          | IT DE LA     | EMPRESA    | QUE SUS   | CRIBIO     | EL ACUE  | RDO DE         | PAG     | D       |             |                                          |        | ALL IN    |
| Referencia      | 2        | N             |              |            |           |            | ISCRITO  |                | -       |         |             |                                          | _      |           |

Sin embargo, es necesario indicar que los pagos realizados por este método no tendrán aplicación inmediata en la consola Taux, por lo cual, se recomienda efectuarlos por medio del cupón de código de barras expuestos en los puntos 1 y 2.

## 4. FOTOCOPIAS

a.) Ingresar al siguiente link: <u>http://www.supertransporte.gov.co/</u> y pulsar el botón Cupones de Pago:

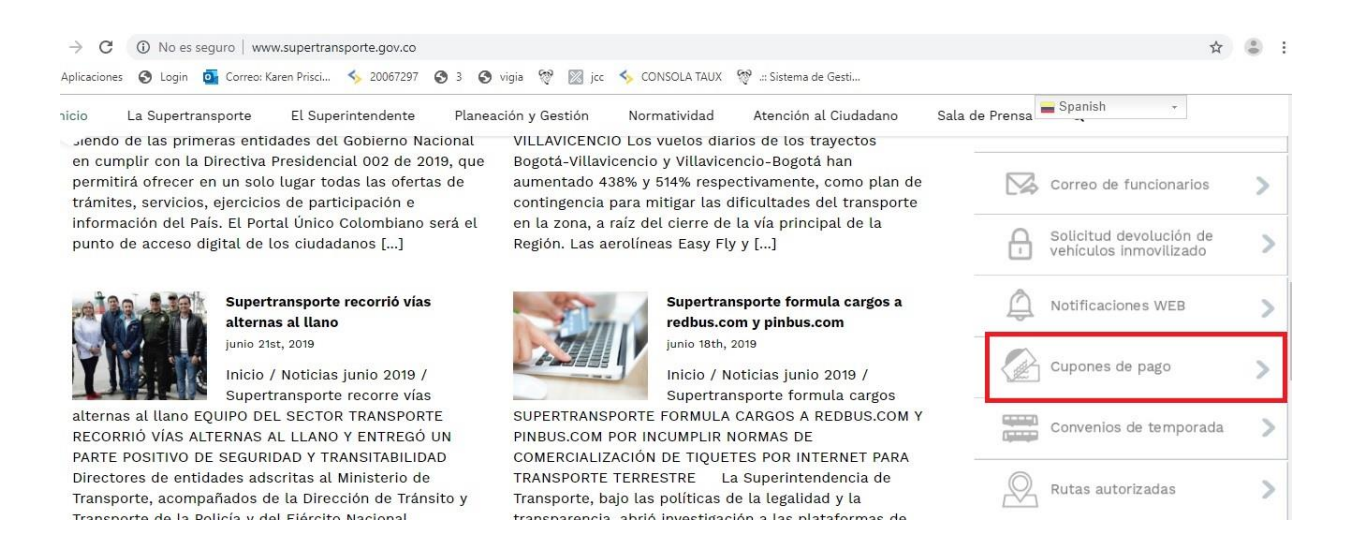

b.) Diligenciar la información solicitada en el siguiente formulario:

| NIT/CC *                      | 11111   |             |            |             |                |            |
|-------------------------------|---------|-------------|------------|-------------|----------------|------------|
| NOMBRE *                      | NOMBR   | E EMPRES    | A O PERSON | A NATURA    | L              |            |
| CORREO ELECTRONICO            | correce | lectronico@ | mmm.com    |             |                |            |
| CONCEPTO *                    | FOTOC   | OPIAS       | ¥          |             |                |            |
| FOTOCOPIA CANTIL<br>SIMPLE    | DAD     | 1           | VALOR      | \$ 176      | VALOR<br>TOTAL | \$ 17      |
| SIMPLE                        | JAD     | 1           | VALUK      | \$ 176      | TOTAL          | \$ 17      |
| FOTOCOPIA CANTIL<br>AUTENTICA | DAD     | 1           | VALOR      | \$<br>1.311 | VALOR<br>TOTAL | \$<br>1.31 |
|                               |         |             |            |             |                |            |
| VALOR TOTAL *                 |         |             |            |             |                | \$ 1 4     |

c.) El sistema genera un cupón en PDF el cual se deberá imprimir para realizar el pago en el Banco de Occidente.

| Fecha de Emisión<br>Nº Obligación | n N° Obli                        | gación NI                            | T/CC Usuario                           | Concepto           |
|-----------------------------------|----------------------------------|--------------------------------------|----------------------------------------|--------------------|
| 27/06/2019                        | 5000379401                       | 111 1                                | 1111                                   | FOTOCOPIAS         |
| Cantidad<br>Fotocopias Simple     | Valor Unidad<br>Fotocopia Simple | Cantidad<br>Fotocopias<br>Auténticas | Valor Unidad<br>Fotocopia<br>Auténtica | Valor Total a Paga |
| 1                                 | \$ 176                           | 1                                    | \$ 1.311                               | \$ 1.487           |

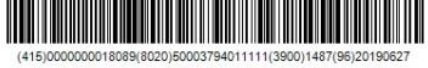

\_

V-

BANCO